# iOS Installation 3.2 Installation Process

To install the Liquid UI Client for SAP, please do the following:

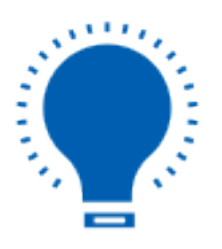

**Note**: To use customized SAP screens, you need the Liquid UI Server. Please see the Liquid UI Server documentation for instructions on installing and configuring the Server.

### Installing from App Store

To install Liquid UI from App Store, please follow the below sequence.

 Go to the iOS App Store and search for the Liquid UI Client for SAP. Select Liquid UI for iOS and download the application on your device. Then, click on the OPEN icon to complete the installation.

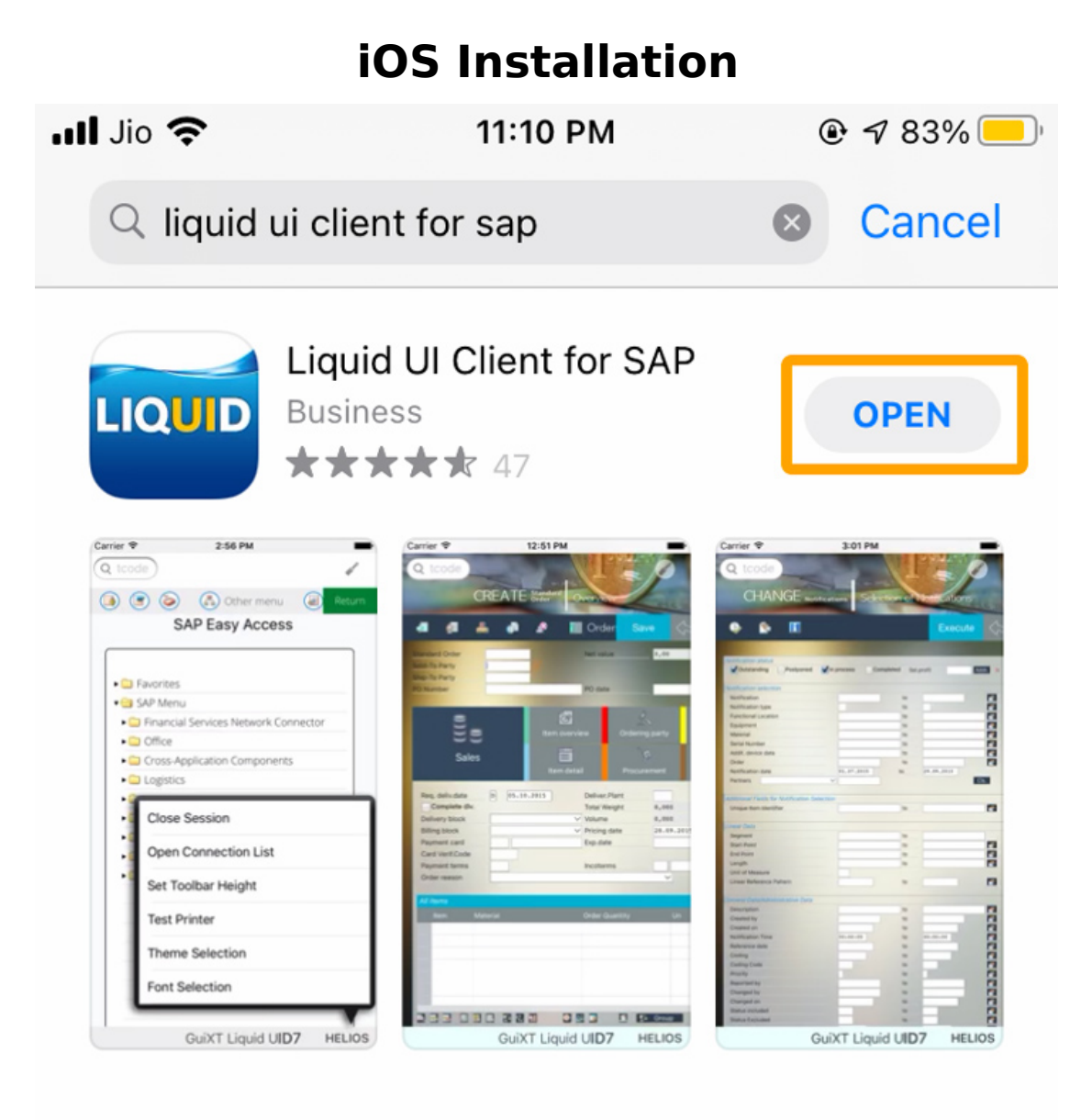

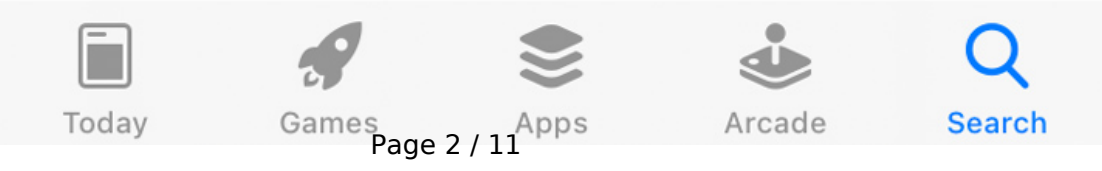

(c) 2024 Liquid UI | Synactive | GuiXT <dev@guixt.com> | 2024-07-31 17:43 URL: https://www.guixt.com/knowledge\_base/content/36/415/en/32-installation-process.html

2. Then, a pop-up appears with the text "GUIXT Liquid UI" Would Like to Send You Notifications with options Don't Allow and Allow. Click Allow to proceed, as shown in the image below.

11:10 PM

🖣 App Store 💵 🛜

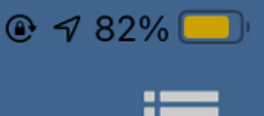

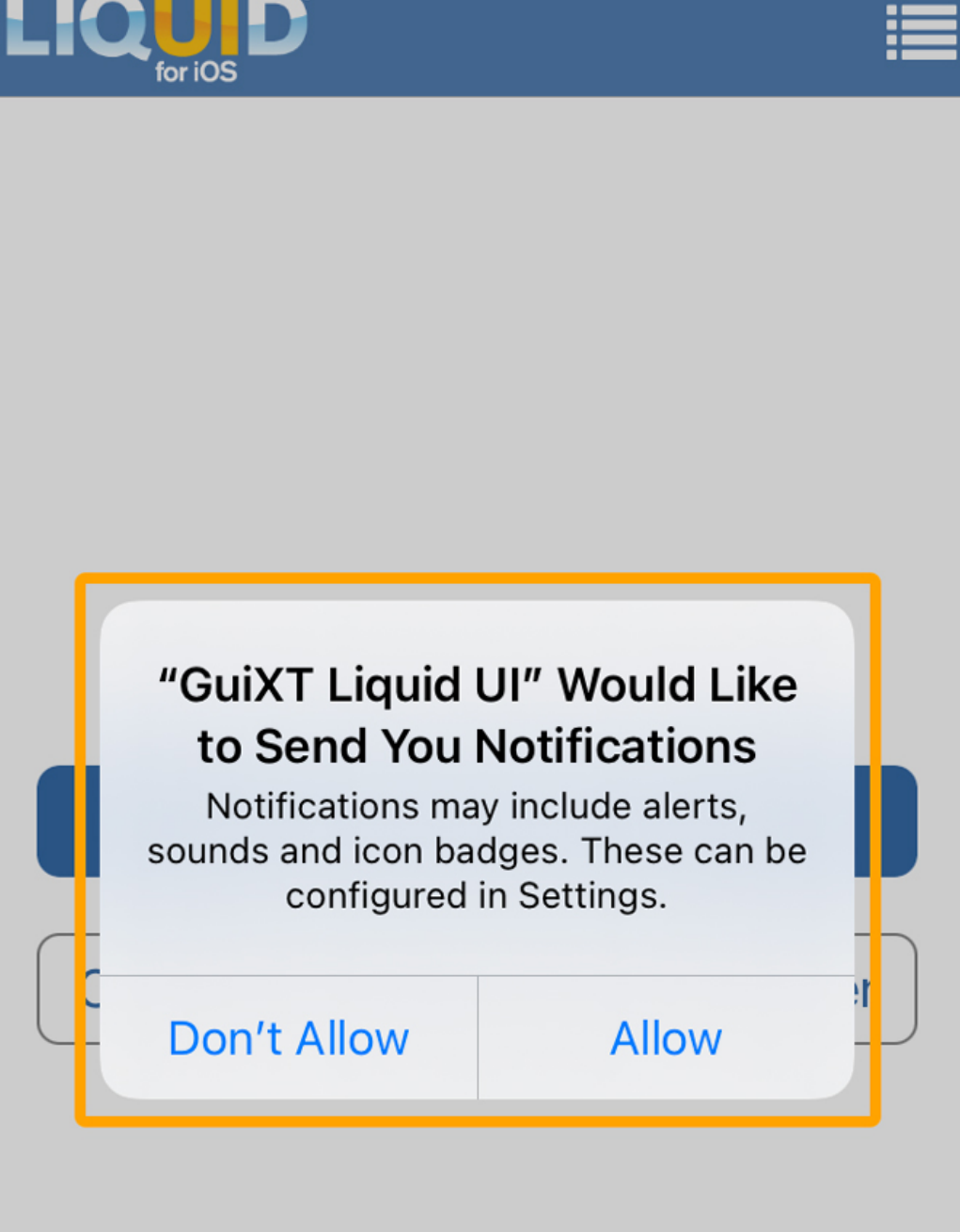

Page 4 / 11 (c) 2024 Liquid UI | Synactive | GuiXT <dev@guixt.com> | 2024-07-31 17:43 URL: https://www.guixt.com/knowledge\_base/content/36/415/en/32-installation-process.html

• Now, the Liquid UI for iOS is installed and opens the Liquid UI App **Home Screen** confirming the successful installation.

Page 5 / 11 (c) 2024 Liquid UI | Synactive | GuiXT <dev@guixt.com> | 2024-07-31 17:43 URL: https://www.guixt.com/knowledge\_base/content/36/415/en/32-installation-process.html

#### **Pre-requisites:**

- 1. iTunes software installed on the Windows/Mac Machine.
- 2. IPA file accessible on the Windows/Mac machine.

#### Installing from iTunes

While you will usually install Liquid UI from the App Store, there may be times when you need to update or install it directly via iTunes. To install Liquid UI from iTunes, please do the following.

- 1. Delete the current version of Liquid UI from your device and then connect the device to your computer where iTunes is installed.
- 2. Check that you have the latest version of the GuiXT Liquid UI app in iTunes and then synchronize your device with your computer.
- 3. Obtain the latest release of Liquid UI for iOS from Synactive. The file will be in '.**IPA' format**. Download the file to your desktop. It will appear as shown below: liquidUI\_ipa.png.

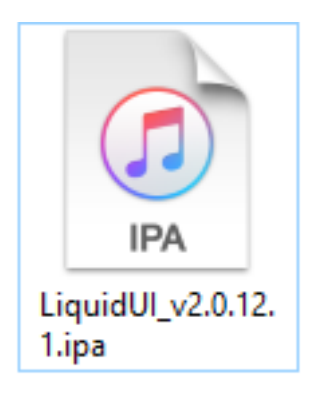

4. Launch iTunes and select the **iPhone** connected to the desktop to synchronize.

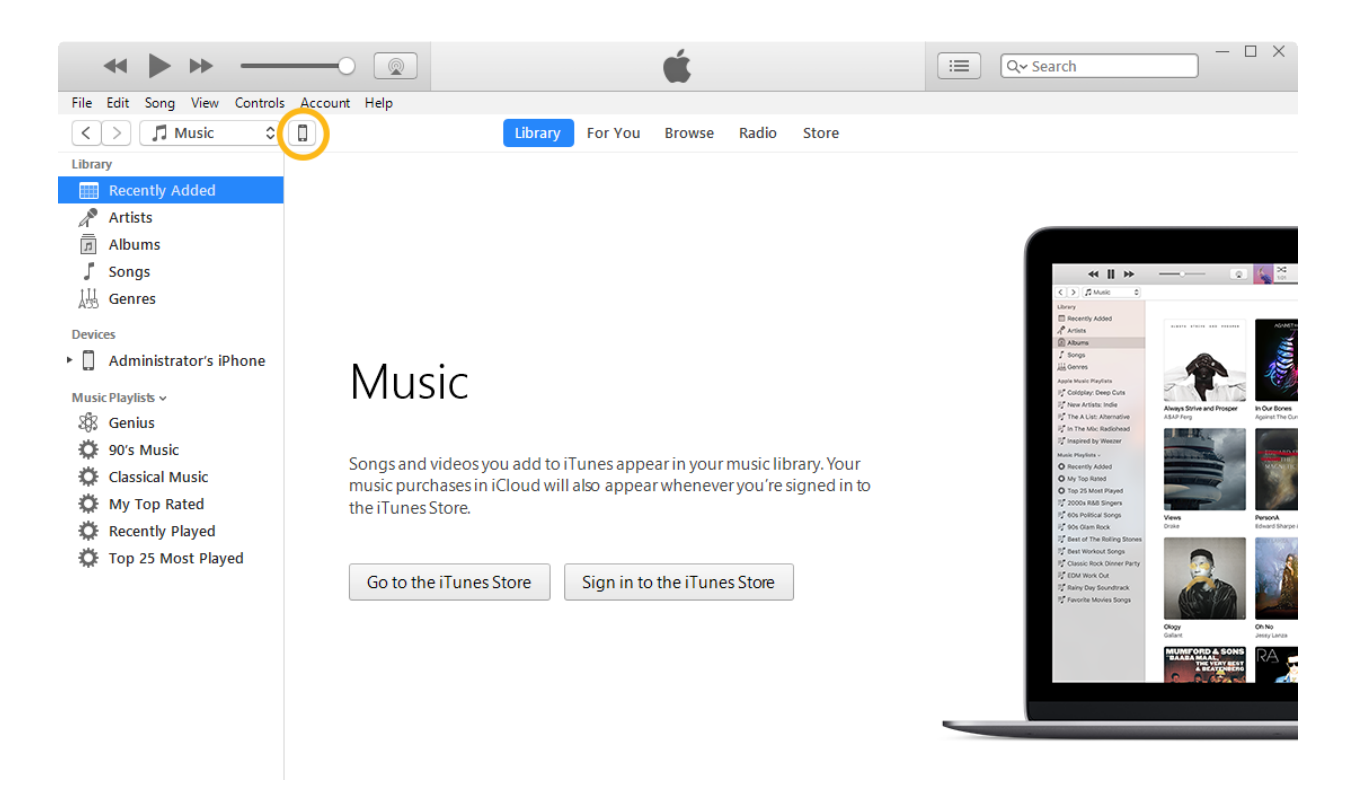

5. Select the Apps section under the iPhone Summary.

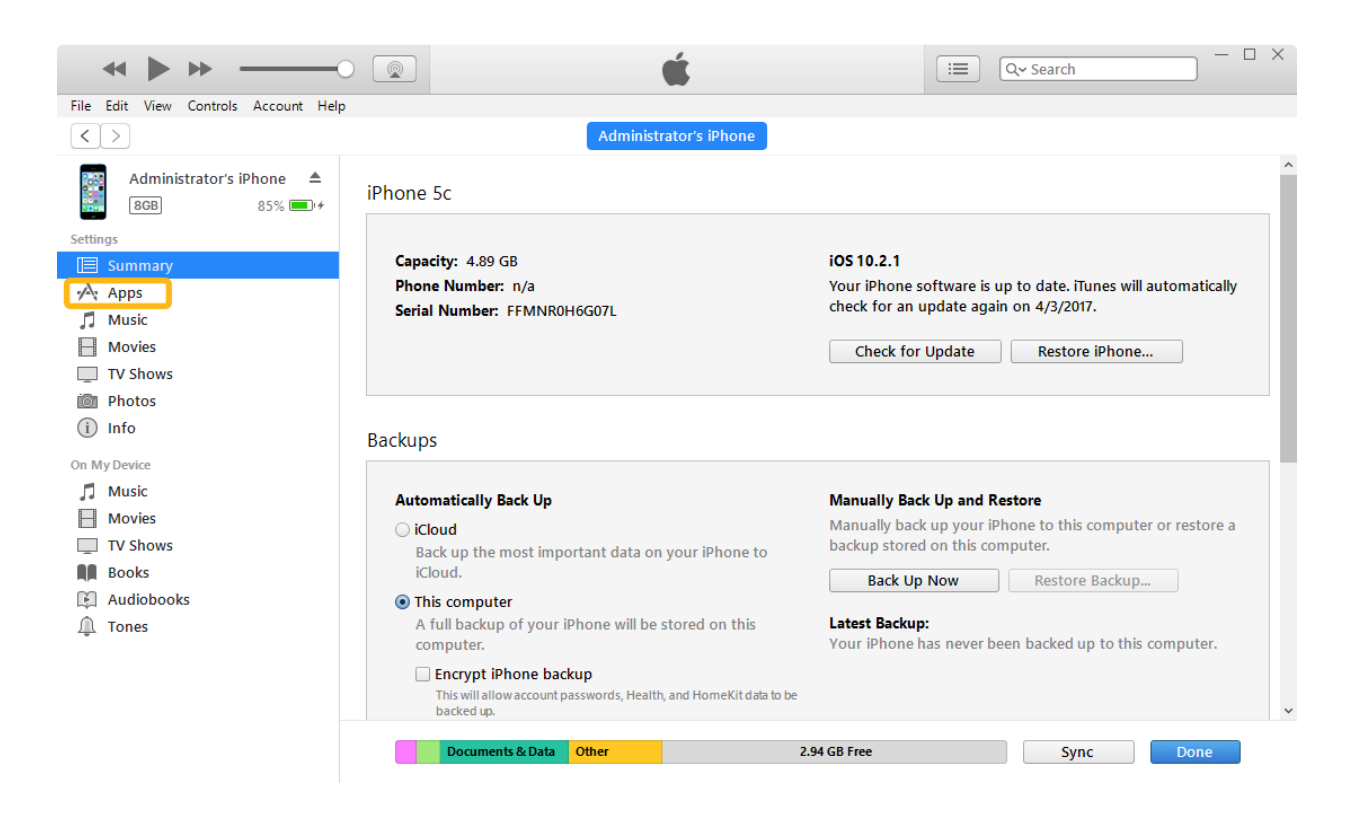

Page 7 / 11 (c) 2024 Liquid UI | Synactive | GuiXT <dev@guixt.com> | 2024-07-31 17:44 URL: https://www.guixt.com/knowledge\_base/content/36/415/en/32-installation-process.html

6. Drag and drop the IPA file you downloaded into the iPhone section of iTunes, as shown below. The file name will appear as

**LiquidUI\_versionnumber.ipa**'. If there is an existing version of the App, delete it before you drag the updated version. Click on the **Install** button, as shown below.

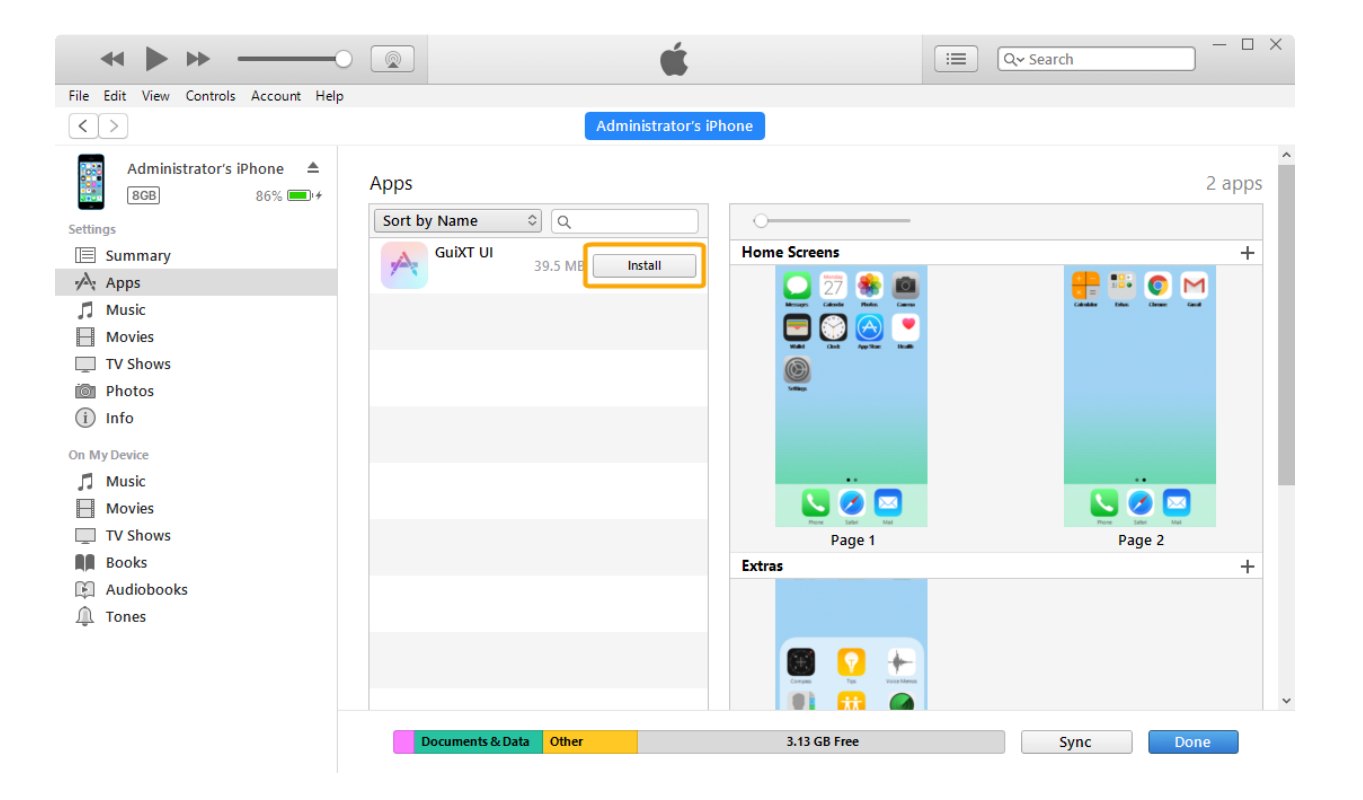

7. Click on **Apply** to install the App.

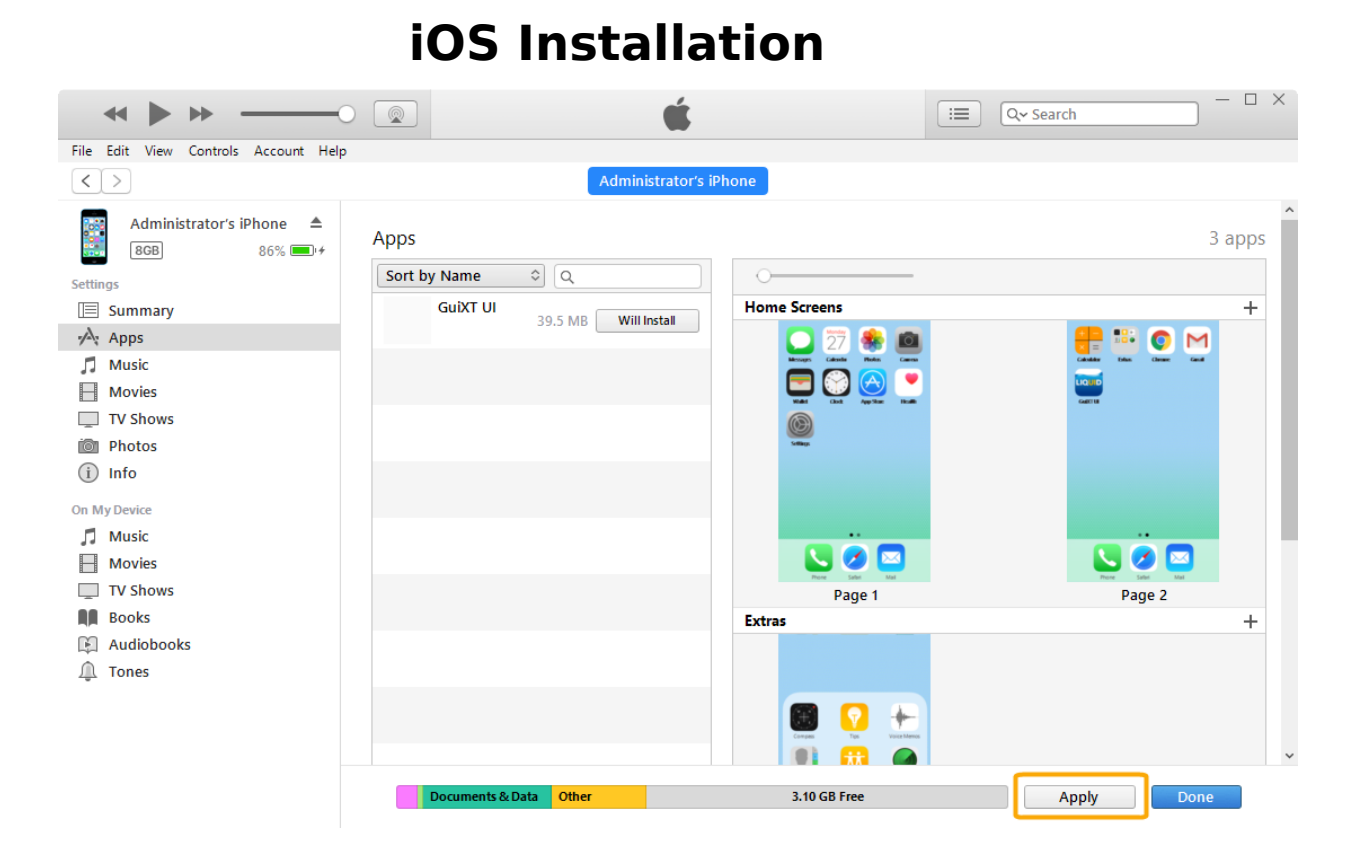

8. Go to the **Settings** pane on your device and verify that the version of Liquid UI for iOS on your device is the same as the one you just synchronized from your computer. The version number will be located below the settings, as shown below:

| iOS Installation                        |                                                                                                    |                  |            |
|-----------------------------------------|----------------------------------------------------------------------------------------------------|------------------|------------|
| No SIM 🗢 6:03 PM                        |                                                                                                    | 99% 👝 4          |            |
|                                         | Settings                                                                                                    | GuiXT UI         |            |
|                                         | Logging                                                                                                    |                  | $\bigcirc$ |
|                                         | Dynamic Grid Control                                                                                                    |                  |            |
|                                         | Dynamic Tak                                                                                                    |                  |            |
|                                         | Start Conne                                                                                                    | ction List Scree | n 🌔        |
|                                         | SET THE TIMER FOR SOCKET CONNECTIVITY<br>ERROR DETECTION SO THAT USER CAN<br>RECEIVE AN ALERT MESSAGE WHEN R/3<br>SERVER IS NOT RESPONDING. |                  |            |
| Connectivity Error Timeout (in se45 $>$ |                                                                                                    |                  |            |
|                                         |                                                                                                    |                  |            |
|                                         | COPYRIGHT © 2012-2017.                                                                                                    |                  |            |
|                                         | SYNACTIVE, INC                                                                                                    | С.               |            |
|                                         | HTTP://WWW.G                                                                                                    | UIXT.COM         |            |

PATENT 8140617, 8364814, 8478815, 8990417, 9003312

Page 10 / 11 (c) 2024 Liquid UI | Synactive | GuiXT <dev@guixt.com> | 2024-07-31 17:44 URL: https://www.guixt.com/knowledge\_base/content/36/415/en/32-installation-process.html

9. Liquid UI is now successfully installed on your iOS device and is ready to use.

Unique solution ID: #1415 Author: Shilpa Sahu Last update: 2022-11-28 11:35